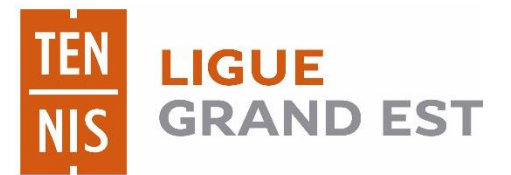

Manuel pour la réservation en ligne de la halle sportive et des terrains extérieurs de Bouilly

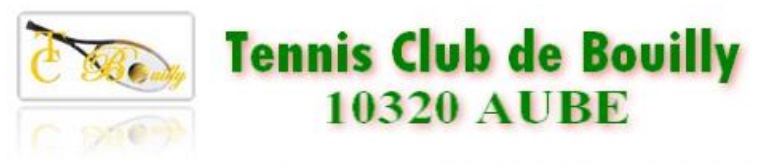

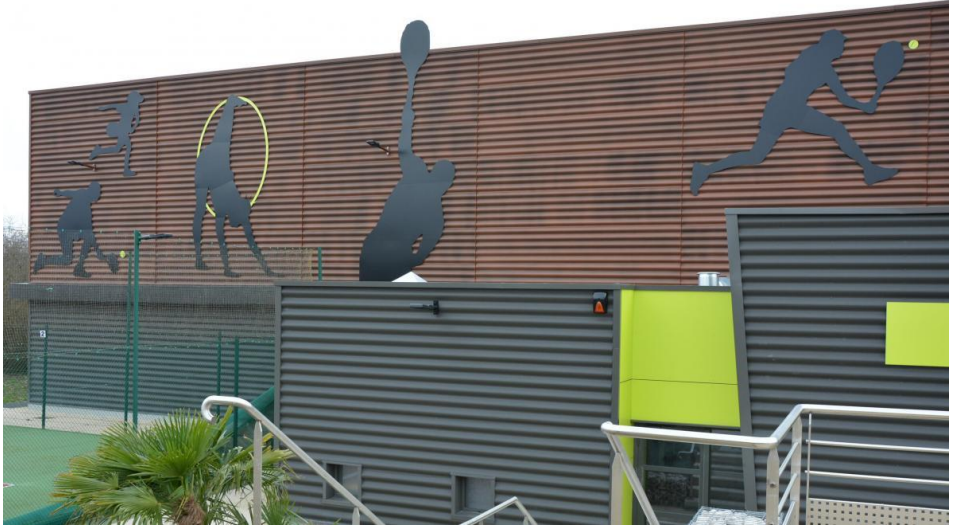

# Lien de réservation et Navigateur

- Le lien est hébergé sur un serveur de la commune de Bouilly
  - <u>http://78.210.214.98:8080/booky/resaWeb/identification.do</u>
  - Retrouvez le lien sur le site du club (bientôt) : <u>https://www.tennis-bouilly.com/</u>
- Navigateurs supportés par l'application:
  - PC : chrome, firefox...
  - MAC, IPad, IPhone : SAFARI
  - Android
- Accès
  - Identifiant : exemple jdupont
     Pour jean DUPONT
  - Mot de passe : donné lors de la remise du badge

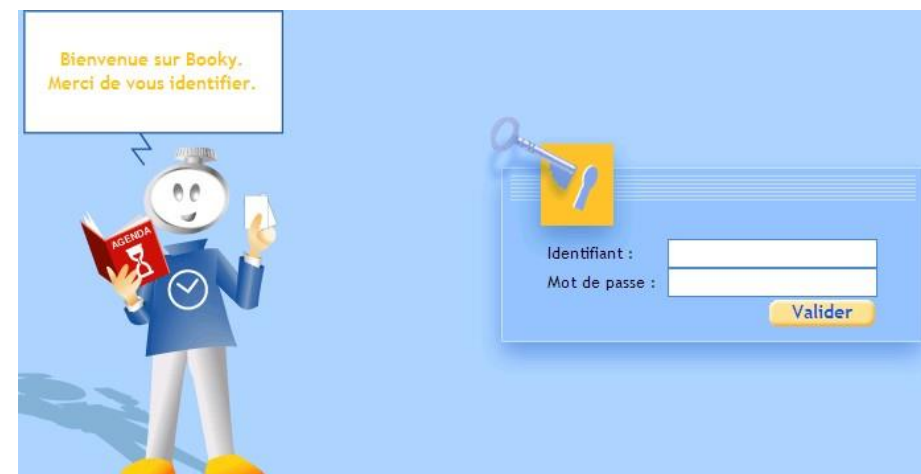

## Paged'accueil : gérer votre compte

| Bodet                   | BOOKY > Réservation pa                                | r Internet |
|-------------------------|-------------------------------------------------------|------------|
| Te                      | ennis>                                                |            |
| 11-1 Réserver un        | Quand Date de recherche de créneaux libres : 04/04/16 | +          |
| 10 créneau              | Quoi Activité / Sport : Tennis                        |            |
|                         | Où Surface du terrain : Toutes V Extérieur            | +          |
| Consulter les plannings | Créneaux libres Rechercher                            |            |
|                         |                                                       |            |
| Gérer mes               |                                                       |            |
|                         | Cliquez sur « Gérer mon Compte » , onglet             |            |
| Gérer mon<br>compte     | « Paramètres d'identification »                       |            |

## Gérez votre compte personnel

Personnalisez votre mot de passe

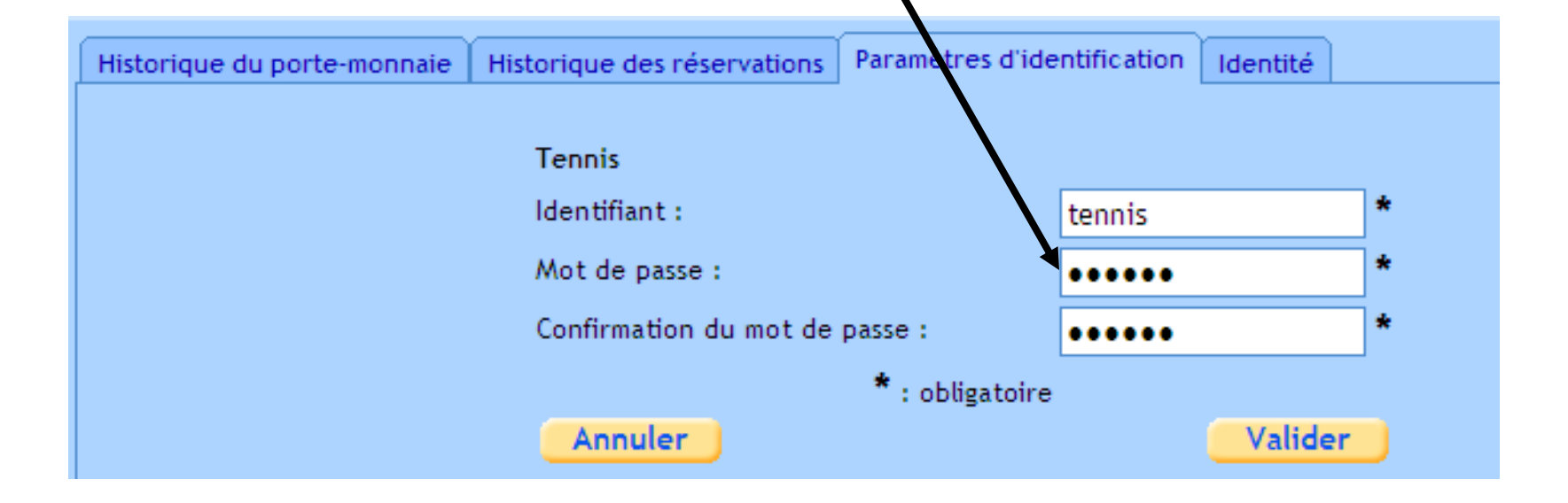

## Consulter les plannings

• Choisissez une date, les terrains et validez :

| Bodet                                                |                                                                                                    | BOOKY > Réservation par Internet |
|------------------------------------------------------|----------------------------------------------------------------------------------------------------|----------------------------------|
| Jérémie POINTU>                                      |                                                                                                    | det<br>()<br>()                  |
| Réserver un<br>créneau<br>Consulter les<br>plannings | Date : 11/04/19 7<br>Aires / terrains souhaités [ 4 / 4 ]<br>HALLE SPORTIVE - tennis exterieur 1 sans lumiere<br>HALLE SPORTIVE - Tennis Exterieur 2 lumiere<br>HALLE SPORTIVE - Tennis interieur 3 orange<br>HALLE SPORTIVE - Tennis interieur 4 rose |                                  |
| Gérer mes<br>réservations                            | Valider                                                                                                    |                                  |

#### Choisissez un créneau libre avec un double clic :

| <u>Bodet</u>              |                                                             |            |               |        |                     |        |                 | BØ        | 0 <mark>K</mark> Y > I | Réservatio                  | on pa <mark>r Int</mark> | ernet |
|---------------------------|-------------------------------------------------------------|------------|---------------|--------|---------------------|--------|-----------------|-----------|------------------------|-----------------------------|--------------------------|-------|
| Jé                        | rémie POINTU>                                               | >          |               |        |                     | -      | B               | odet      |                        | )<br>()<br>()<br>()         |                          | X     |
|                           | Planning du Jeudi 11 Avril 2019 🗟 🔽                         |            |               |        |                     |        |                 |           |                        |                             |                          |       |
| 🛏 Réserver un             | tennis exterieur 1 sans lum <sup>00</sup>                   | 15h00      | 16h00         | 17h00  | 18h00               | 19h00  | 20h00           | 21h00     | 22h00                  | 23h00                       | 00h00                    |       |
| 10 créneau Consulter les  | HALLE SPORTIVE Tennis Exterieur 2 lumiere 00 HALLE SPORTIVE | 15h00      | 16h00         | 17h00  | 18h00               | 19h00  | 20600           | 21500     | 22h00                  | 23h00                       | 00h00                    |       |
| plannings                 | HALLE SPORTIVE                                              | 151100     | Tonoo         | 171100 | Torioo              | 17/100 | 201100          | 211100    | 221100                 | 231100                      | 001100                   |       |
| Gérer mes<br>réservations | Tennis interieur 4 rose     00       HALLE SPORTIVE         | 15h00      | 16h00         | 17h00  | 18h00               | 19h00  | 20h00           | 21h00     | 22h00                  | 23h00                       | 00h00                    |       |
| Gérer mon<br>compte       | Créneau<br>libre                                            | Cré<br>con | neau<br>nplet |        | Créneau<br>interdit | 8      | Résen<br>par vo | vé<br>bus | a                      | éservé par i<br>utre person | une<br>ne                |       |

## Réserver avec un / des membre(s)

Pré-réservation avec un ou plusieurs membres : 2 personnes mini, 4 maxi avec vous-même

| Jérémie POINTU>                                                                                                    |     |
|----------------------------------------------------------------------------------------------------|-----|
| Créneau retenu le Vendredi 12 Avril 2019 de 17600 à 18600<br>sur l'aire Tennis interieur 4 rose (HALLE SPORTIVE) Modifier la recherche Choisir le gro | upe |
| Image: Créneau     Moi     en tant que membre du groupe       Adherents Tennis Général *                                                              |     |
| Consulter les plannings                                                                                                    |     |
| Partenaires Nom: pointu Afficher les partenaires                                                                                                    |     |
| Gérer mes<br>réservations                                                                                                    |     |
| Gérer mon<br>compte                                                                                                    |     |

- Recherche d'un partenaire : tapez le début du nom et « Affichez les partenaires »
- Dans la liste proposée, sélectionner le partenaire puis valider
- Si vous réservez avec un invité : indiquer 1 devant nombre d'invités

- Un mail vous confirmera la préréservation
- Votre (vos) partenaire(s) reçoit
   (vent) un mail d'invitation.
- Votre partenaire doit confirmer sa participation

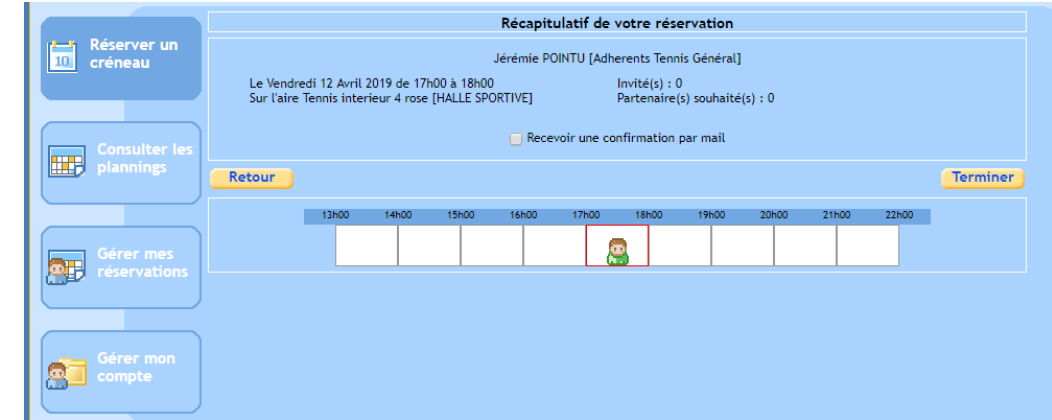

# L'adhérent que vous avez choisi comme partenaire doit confirmer la réservation

Faute de confirmation de leur part, la réservation sera annulée automatiquement

#### Exemple : DUPONT reçoit le mail suivant

« J'ai le plaisir de vous informer que Georges Champion a effectué une réservation et souhaite votre présence le vendredi 12 Avril 2019 de 17h00 à 18h00 dans l'aire tennis intérieur 4 (rose) de la halle sportive de Bouilly.

Vos partenaires pour la réservation sont : DUPONT [ Validé ] En cas de problème, contactez

Booky vous souhaite une bonne journée sportive. »

**DUPONT se connecte à son espace personnel et clique sur la demande en attente**, **soit il accepte, soit il refuse**. S'il accepte les deux joueurs reçoivent un mail de confirmation.